# 110至111年度新北市數位學習推動計畫

| 服務學校                                     |      | 新北市新店區大豐國小 |                                                                                                    | 設計者                          |    | 蔡真宜                                                                                                    |  |  |
|------------------------------------------|------|------------|----------------------------------------------------------------------------------------------------|------------------------------|----|----------------------------------------------------------------------------------------------------|--|--|
| 領域/科目                                    |      | 數學科        |                                                                                                    | 實施年級                         |    | 四年級                                                                                                    |  |  |
| 單元名稱                                     |      | 第五單元 三角形   |                                                                                                    | 總節                           | 數  | 共2_節, _80_分鐘                                                                                                    |  |  |
| 行動載具 [                                   |      | A          | Android 系統 □Chrome 系統 ■iOS 系統 □Windows 系統                                                                                                  |                              |    |                                                                                                    |  |  |
| 作業系統                                     |      |            |                                                                                                    |                              |    |                                                                                                    |  |  |
| 設計依據                                     |      |            |                                                                                                    |                              |    |                                                                                                    |  |  |
| 學 重                                      | 學習表現 |            | S-Ⅱ-3透過平面圖形的構成<br>素,認識常見三角形、常見四<br>形與圓。 S-4-7三角形:以邊與角的特征<br>識特殊三角形並能作圖。如正<br>角形、等腰三角形、直角三角<br>銳角三角形、鈍角三角形。                                 |                              | 核素 | <ul> <li>領綱<br/>數-E-A1</li> <li>具備喜歡數學、對數學世界好<br/>奇、有積極主動的學習態度,<br/>並能將數學語言運用於日常<br/>生活中。</li> <li>數-E-A2</li> <li>具備基本的算術操作能力、並<br/>能指認基本的形體與相對關<br/>係,在日常生活情境中,用數</li> <li>學表述與解決問題。</li> <li>數-E-B2</li> <li>具備報讀、製作基本統計圖表</li> <li>之能力。</li> <li>數-E-C2</li> <li>樂於與他人合作解決問題並</li> <li>尊重不同的問題解決想法。</li> </ul> |  |  |
| 議題<br>職入                                 |      | り涵         | <ul> <li>●科技教育</li> <li>科E4 體會動手實作的樂趣,並養成正向的科技態度。</li> <li>●資訊教育</li> <li>資E4 認識常見的資訊科技共創工具的使用方法。</li> <li>資E9 利用資訊科技分享學習資源與心得。</li> </ul> |                              |    |                                                                                                    |  |  |
|                                          | 所融入  | へ之         | 具備科技哲學觀與科技文化                                                                                                    | 支哲學觀與科技文化的素養;激發持續學習科技及科技設計的興 |    |                                                                                                    |  |  |
|                                          | 學習重  | 言點         | 趣;培養科技知識與產品使用的技能。                                                                                                    |                              |    |                                                                                                    |  |  |
| 與其他領域/科目                                 |      | 十日         | 國語、科技教育、藝術                                                                                                    |                              |    |                                                                                                    |  |  |
| <b>的理</b> 結<br>教材本酒                      |      |            | ●击一版數學四上第5留元                                                                                                    |                              |    |                                                                                                    |  |  |
| 我们不你<br>教學恐供/容派                          |      |            | ●用 10数子口上为3平儿 知基雪腦觸抗屈、平柘雪膠、數學和條数目                                                                                                    |                              |    |                                                                                                    |  |  |
| 秋于以阴 貝 你                                 |      | ·<br>,咨    | 百元电脑网红研 1 仪电脑、数子和标致共<br>约一教育平台、因才綱教育平台、Oniglat                                                                                             |                              |    |                                                                                                    |  |  |
| 源或 APP 內容                                |      |            | LearnMode 學習吧教育平台、PaGamO                                                                                                    |                              |    |                                                                                                    |  |  |
| 學習目標                                     |      |            |                                                                                                    |                              |    |                                                                                                    |  |  |
| *能利用扣條,組出各式各樣的三角形,並透過觀察與比較各類三角形「邊」的特徵,進行 |      |            |                                                                                                    |                              |    |                                                                                                    |  |  |
| 三角形家庭分類與命名,進而認識正三角形、等腰三角形、三邊都不等長的三角形。    |      |            |                                                                                                    |                              |    |                                                                                                    |  |  |
| *能利用扣條,組出各式各樣的三角形,並透過觀察與比較各類三角形「角」的特徵,進行 |      |            |                                                                                                    |                              |    |                                                                                                    |  |  |

三角形家庭分類與命名,進而認識銳角三角形、直角三角形、鈍角三角形。

\* 會運用平板的拍照功能,將討論成果拍照,透過螢幕鏡像的功能,投射到智慧電腦觸控屏, 展示討論的成果。

\*能運用平板進行均一科技化評量,藉由平台立即性的評量分析報告,立即進行觀念澄清與 再次複習,達成自主學習的目的。

\*能運用平板進行因才網科技化評量,能完成課堂檢核任務,並透過學習檢視紀錄以及完成 度,來監控學習過程,並透過練習題、動態評量,來評估學習結果。

| 本單元各節次學習活動設計的重點(簡述即可) |                  |                                          |                                       |             |  |  |  |
|-----------------------|------------------|------------------------------------------|---------------------------------------|-------------|--|--|--|
| 節次                    | 學習活動、內容重點描述      |                                          |                                       |             |  |  |  |
| 第一節                   | 利用邊長來做三角形的分類,並認諸 | 战正三                                      | 角形、等腰三角                               | $\sim$      |  |  |  |
|                       | 形、三邊都不等長的三角形。    |                                          |                                       |             |  |  |  |
| 第二節                   | 利用角來做三角形的分類,並認識正 | 三角                                       | 形、等腰三角形、                              | $\sim$      |  |  |  |
|                       | 三邊都不等長的三角形。      |                                          |                                       |             |  |  |  |
| 第三節                   | 認識全等圖形的對應頂點、對應邊利 | 1對應                                      | 角。                                    |             |  |  |  |
| 第四節                   | 能用三角板和直尺繪製等腰直角三角 | 间形。                                      |                                       |             |  |  |  |
| 教學活動設計                |                  |                                          |                                       |             |  |  |  |
| 教學活動內容及實施方式           | 時                | 使用軟體、數位資源、APP                            |                                       |             |  |  |  |
|                       | 間                | 內容或執行照片                                  |                                       |             |  |  |  |
| (第 一                  |                  |                                          |                                       |             |  |  |  |
| 一、活動導入                |                  |                                          |                                       |             |  |  |  |
| *說故事:有一個村莊            | 5                | 「第一個村長」「第一個大大小<br>外務員<br>- 高川、注土國市大大学部長下 |                                       |             |  |  |  |
| 師:請問這些圖卡是什麼           |                  |                                          | ace!                                  |             |  |  |  |
|                       |                  | AL O LLT                                 |                                       |             |  |  |  |
|                       |                  |                                          | A A A A A A A A A A A A A A A A A A A |             |  |  |  |
|                       |                  |                                          |                                       |             |  |  |  |
|                       |                  |                                          | 10                                    |             |  |  |  |
| 生:這些都是三角形,因           |                  |                                          |                                       |             |  |  |  |
| 師:請學生上台運用觸控           |                  |                                          |                                       |             |  |  |  |
| 跟「頂點」的位置。             |                  |                                          |                                       |             |  |  |  |
|                       |                  |                                          |                                       | State State |  |  |  |

觸控屏電腦書寫功能

師:每組發下一袋扣條,請學生打開將扣條拿出並觀察。 師:請問袋子裡總共有幾種顏色的扣條?

- 生:4種。分別是藍、綠、紫、橘這四種顏色。
- 師:觀察並說說看,這些扣條,有什麼特性?

生:學生可能回答最長的是藍色…最短的是橘色;每一種扣條都有15根;不同顏色不一樣長、同顏色長度都一樣長等答案。

師:如何證明相同顏色的扣條都是等長的呢?

生:請學生實際操作證明。

\*認識學具:

### 二、活動開展

活動一:組合各式各樣的三角形

 小朋友,我們試著用手邊的扣條,組出一個三角形。
 首先,每一個人先從袋子裡拿出扣條,拼排出一個三角形, 組合完成的人請將三角形舉高。

## 澄清規則:

(1)教師檢查每個人拼排出的三角形,進行澄清說明規則:同一條邊只能用一條扣條,不可以拿2根、3根….連接而成一條邊。

(2)教師觀察班上同學手上所組出的三角形,舉一位同學的三角形為例子,請其他與這位同學有一模一樣的人起立,一起將手上三角形舉高讓全班觀察,並說說看外型長得一模一樣的理由(可以請兩位同學的互疊,證明大小一樣),並告知等一下拼組的活動,若小組內有一模一樣的三角形,只能算一種。

 
 3. 檢查並澄清說明完畢後,教師告知接下來的活動為透過小 組合作,用扣條組合出不一樣的三角形,越多愈好。

請學生開始小組合作,進行使用扣條組合出所有可能會出現的三角形的活動。

5. 活動時間一到,老師請各組停下動作。

6.請組員數一數,發表並將組出的三角形數量寫在便利貼上。
(有組別若可以組出18種不一樣的三角形,給予鼓勵。)
7.教師預告,等一下進行的分類活動,只要針對組內已經組出的三角形進行分類即可。

## 活動二:三角形家族的分類

故事情境:村莊裡的三角形家族其實都有各自的家庭。如果 要把村莊裡的三角形依照「邊」的外觀來組成家庭,你覺得 可以組成幾種家庭?每種家庭「邊」的共同特點是什麼?

## 任務一

1. 請學生準備好小白板、白板筆、平板電腦。

2. 組員針對桌上所拼排出的三角形家族進行討論並分類,有相同特點的請放在一張小白板上,並在白板上寫出家庭外觀的「共同特點」。

3. 教師提醒學生,請依照「邊」的外觀來組成家庭。

小組討論重點:

1. 村莊裡的三角形家族可以分類成幾種家庭?
 2. 觀察三角形「邊」的外觀,同一種家庭的共同特點為何?

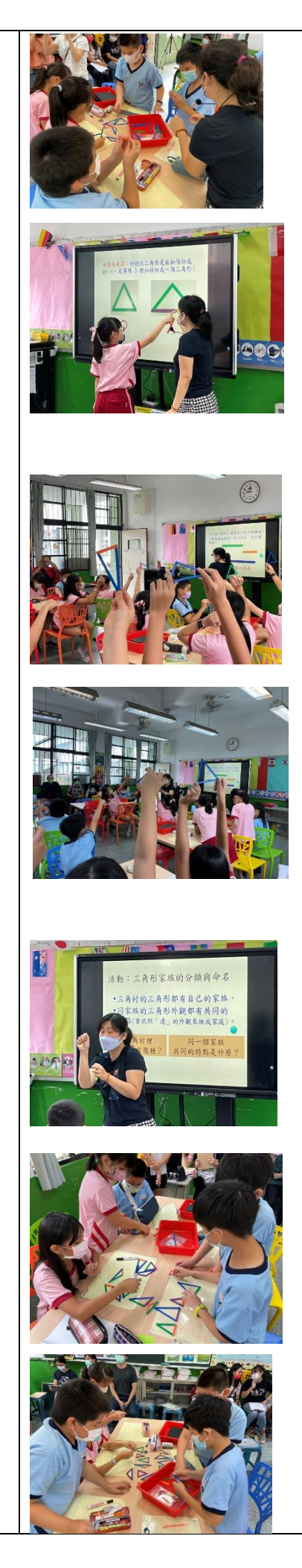

5

任務二

 教師先請各組組員運用平板的拍照功能,將討論成果拍照 存檔,老師先請其中的一組,透過螢幕鏡像的功能,投射到 智慧電腦觸控屏展示。

 請該組推派一人到觸控屏上進行發表與說明組內所討論的 分類依據。

 教師請其他有不同分類想法的組別舉手,並請這組組員將 剛才已經拍照的討論成果照片,透過螢幕鏡像的功能,投射 到智慧電腦觸控屏展示,並推派一人上台進行發表與說明與 其他組別不一樣分類的思考與想法。

 4. 若還有其他組別有不同分類方式,依此類推,上台分享不 同分類的思考與想法。

#### 活動三:三角形家族的命名

教師歸納整理各組討論,可以歸納出三個家族: (1)三邊都一樣長,課本將它命名為「正三角形」。 (2)二邊一樣長另一邊不一樣長,課本將它命名為「等腰三角 形」。

(3)三條邊都不一樣長的三角形。

|教師檢核|:請各組將桌上原本分類好的三角形全部打散。 1.教師請每個人在桌上找出一個「正三角形」,並將扣條高 舉讓老師檢核。(時間有餘的話,也可以請學生說明他的理由) 2.教師請每個人在桌上找出一個「等腰三角形」,並將扣條 高舉讓老師檢核。(時間有餘的話,也可以請學生說明他的理 由)

教師請每個人在桌上找出一個「三邊都不一樣長的三角形」,並將扣條高舉讓老師檢核。(時間有餘的話,也可以請學生說明他的理由)

三、挑戰活動

#### 挑戰一:推理遊戲

情境:有一天,村莊裡有一個三角形迷路了,警察阿姨要送 他回到自己的家庭。

1. 教師第一次提示:這個迷路的三角形他有一條藍色的邊, 你認為這個三角形可能來自什麼家庭呢?

2. 教師第二次提示:這個三角形他的另一條邊也是藍色的。

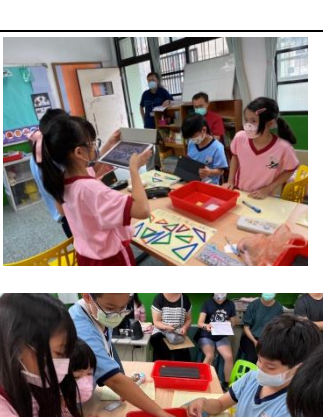

10

5

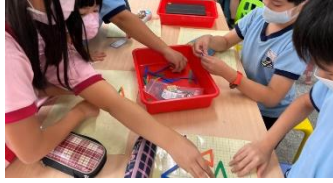

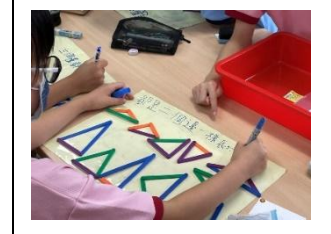

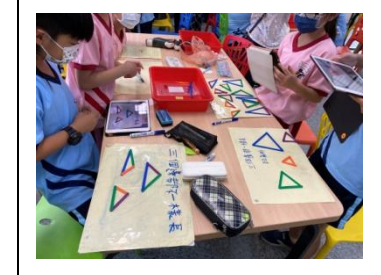

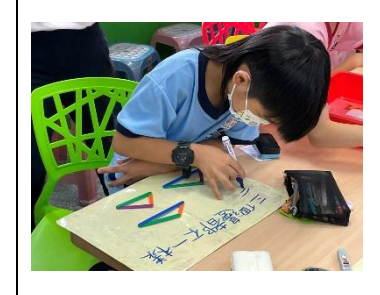

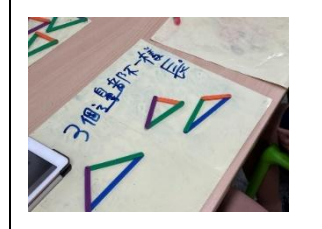

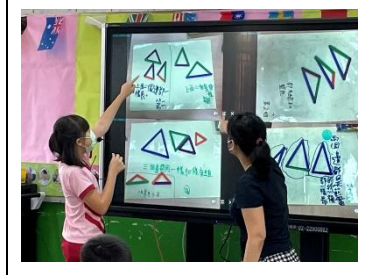

生:有可能是三邊一樣長的家庭、也有可能是二邊一樣長另 一邊不一樣長的家庭。

師:請小組討論,將可能的答案排列出,並運用平板的拍照 功能,將討論成果拍照,透過螢幕鏡像的功能,投射到智慧 電腦觸控屏,展示討論的成果。

挑戰二:均一教育平台
1.請學生打開平板,利用搜尋引擎,由新北市親師生平台網站進入均一教育平台,進行老師所指派的 5-1 三角形分類練習題。
2.教師藉由均一教育平台立即性的評量分析報告,將學生有

迷思概念的題目,投射在電腦觸控屏上,進行全班討論。

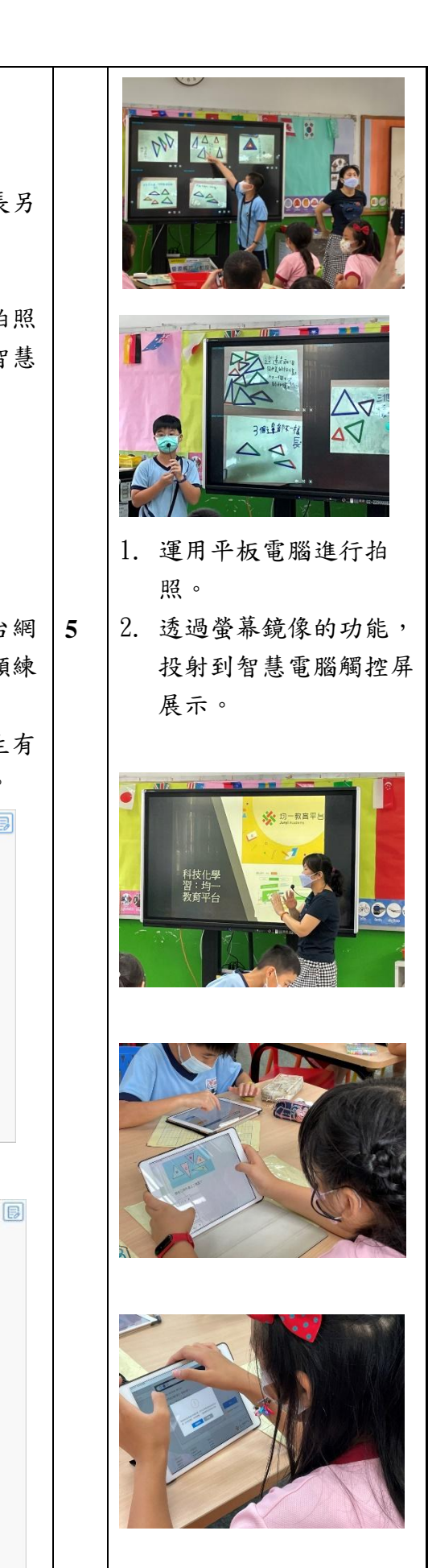

题目来源:108 學年南一課本 p.55 補充題 量一量,分一分: 哪些三角形是正三角形? (1)甲、丙 (2)甲、乙 (3)乙、戊 (4)乙、丙 四、課堂總結 三角形依照邊的外觀來組成家庭,可以分成三種:三條邊都 一樣長(正三角形)、二邊一樣長另一邊不一樣長(等腰三角 形)、三條邊都不一樣長。 ~~~第一節結束~~~ (第二節)學習活動設計 一、活動導入 5 (一) 複習舊觀念: 1.針對第三單元 3-4 認識鈍角、銳角、平角和周角這個單元, 進行觀念複習。 2. 請學生進入 Quizlet,進行認識鈍角、銳角、直角的單字 卡學習。 3. 教師進行 Quizlet live 的競賽遊戲。 (二)檢核運用扣條組出不同三角形的數量。 5 1. 教師請小組將桌上的扣條, 再次檢核及重組不同三角形的 活動,並將組出的三角形數量寫在便利貼上。 2. 教師公布正確答案是可以組合出 18 個不一樣的三角形, 並 請全班一起跟著老師螢幕上的18種三角形,進行組內檢核是 否有重複或漏拼的情形,確認每組都可以拼排出18個不同的 三角形。

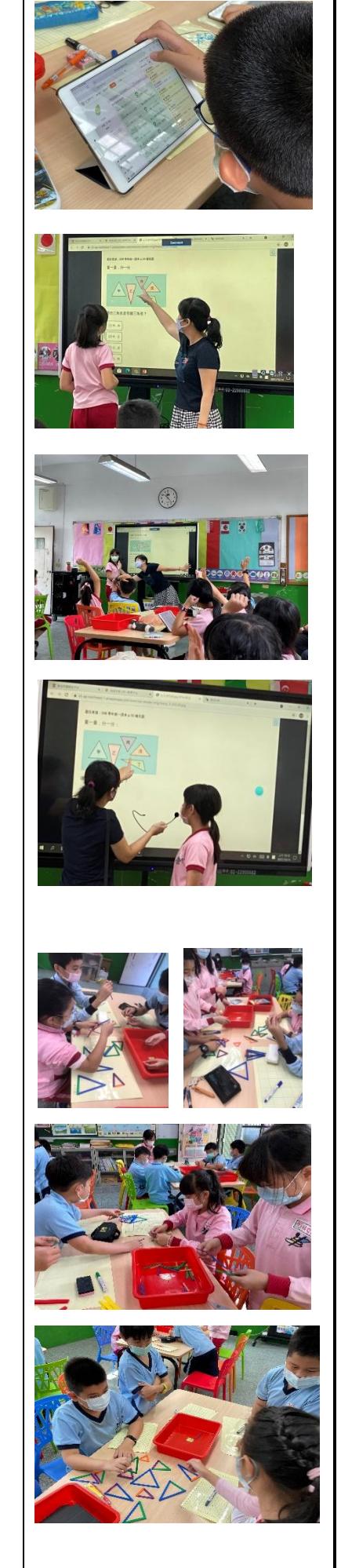

#### 二、活動開展

## 活動一:三角形家族的分類

故事情境:村莊裡的三角形家族其實都有各自的家庭。如果 要把村莊裡的三角形依照「角」的外觀來組成家庭,你覺得 可以組成幾種家庭?每種家庭「角」的共同特點是什麼?

## 任務一

1. 請學生準備好三角板、小白板、白板筆、平板電腦。 2. 組員針對桌上所拼排出的三角形家族進行討論並分類,有 相同特點的請放在一張小白板上,並在白板上寫出家庭外觀 的「共同特點」。

3. 教師提醒學生,請依照「角」的外觀來組成家庭。

4. 教師建議學生,可以運用已學得的知識--三角板「直角」 的概念來進行比較分類。

小組討論重點:

1. 村莊裡的三角形家族可以分類成幾種家庭?

2. 觀察三角形「角」的外觀,同一種家庭的共同特點為何?

## 任務二

1. 教師先請各組組員運用平板的拍照功能,將討論成果拍照 存檔,老師先請其中的一組,透過螢幕鏡像的功能,投射到 智慧電腦觸控屏展示。

2. 請該組推派一人到觸控屏上進行發表與說明組內所討論的 分類依據。

3. 教師請其他有不同分類想法的組別舉手,並請這組組員將 剛才已經拍照的討論成果照片,透過螢幕鏡像的功能,投射 到智慧電腦觸控屏展示,並推派一人上台進行發表與說明與 其他組別不一樣分類的思考與想法。

4. 若還有其他組別有不同分類方式,依此類推,上台分享不 同分類的思考與想法。

## 活動二:三角形家族的命名

教師歸納整理各組討論,可以歸納出三個家族:

(1)三個角中,其中有一個角是直角的三角形,課本將它命名 為「直角三角形」。

(2)三個角中,最大角比直角大的三角形,課本將它命名為「鈍 角三角形」。

(3)三個角中,都沒有一個角大於直角的三角形,課本將它命 名為「銳角三角形」。

教師檢核:請各組將桌上原本分類好的三角形全部打散。 1. 教師請每個人在桌上找出一個「直角三角形」,並將扣條

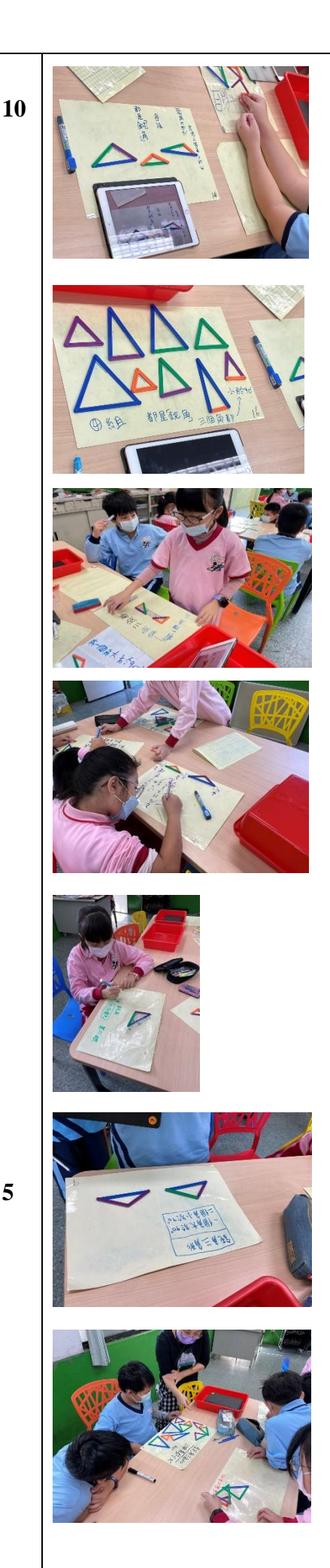

高舉讓老師檢核。(時間有餘的話,也可以請學生說明他的理 由)

2. 教師請每個人在桌上找出一個「銳角三角形」,並將扣條 高舉讓老師檢核。(時間有餘的話,也可以請學生說明他的理 由)

3. 教師請每個人在桌上找出一個「鈍角三角形」,並將扣條 高舉讓老師檢核。(時間有餘的話,也可以請學生說明他的理 由)

#### 三、挑戰活動

#### 挑戰一:推理遊戲

情境:有一天,村莊裡又有一個三角形迷路了,警察叔叔要 送他回到自己的家庭,猜猜看,它是屬於哪個家庭的三角形?

- 1. 教師第一次提示:這個三角形有兩個一樣大的角
- 2. 教師第二次提示:這兩個角都是最大角。
- 3. 教師請小組討論,將可能的答案排列出,並運用平板的拍 照功能,將討論成果拍照,透過螢幕鏡像的功能,投射到 智慧電腦觸控屏,展示討論的成果。
- 4. 教師歸納統整各組的答案應該都是銳角三角形。

## 挑戰二:因才網教育平台

1. 請學生打開平板,利用搜尋引擎,由新北市親師生平台網 站進入因才網教育平台,進行老師所指派的4-s-01-S01:能 利用「角、邊」的特性來辨認不同的三角形,這個知識結構 節點,進行影片觀賞、練習題作答及書寫重點筆記。

2. 教師協助檢視「影片瀏覽」、「影片檢核點」、「練習題」 作答狀況。

3. 教師說明 WQSA。

4. 學生能將觀看影片時的學習重點,記錄在八格本內。

\*影片檢核點Q1:

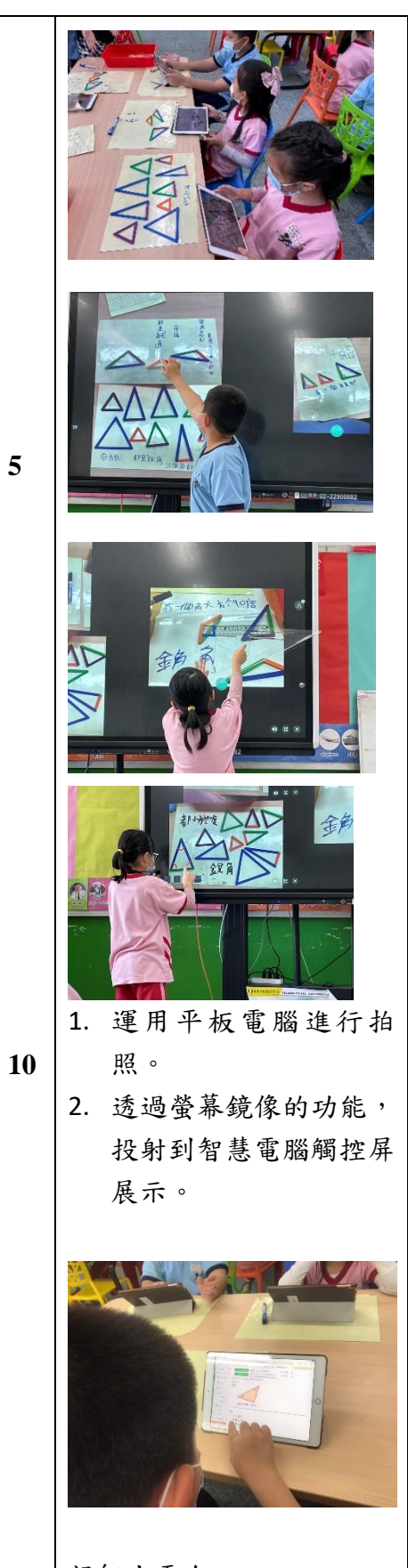

5

親師生平台 因材網教育平台 智慧電腦觸控屏

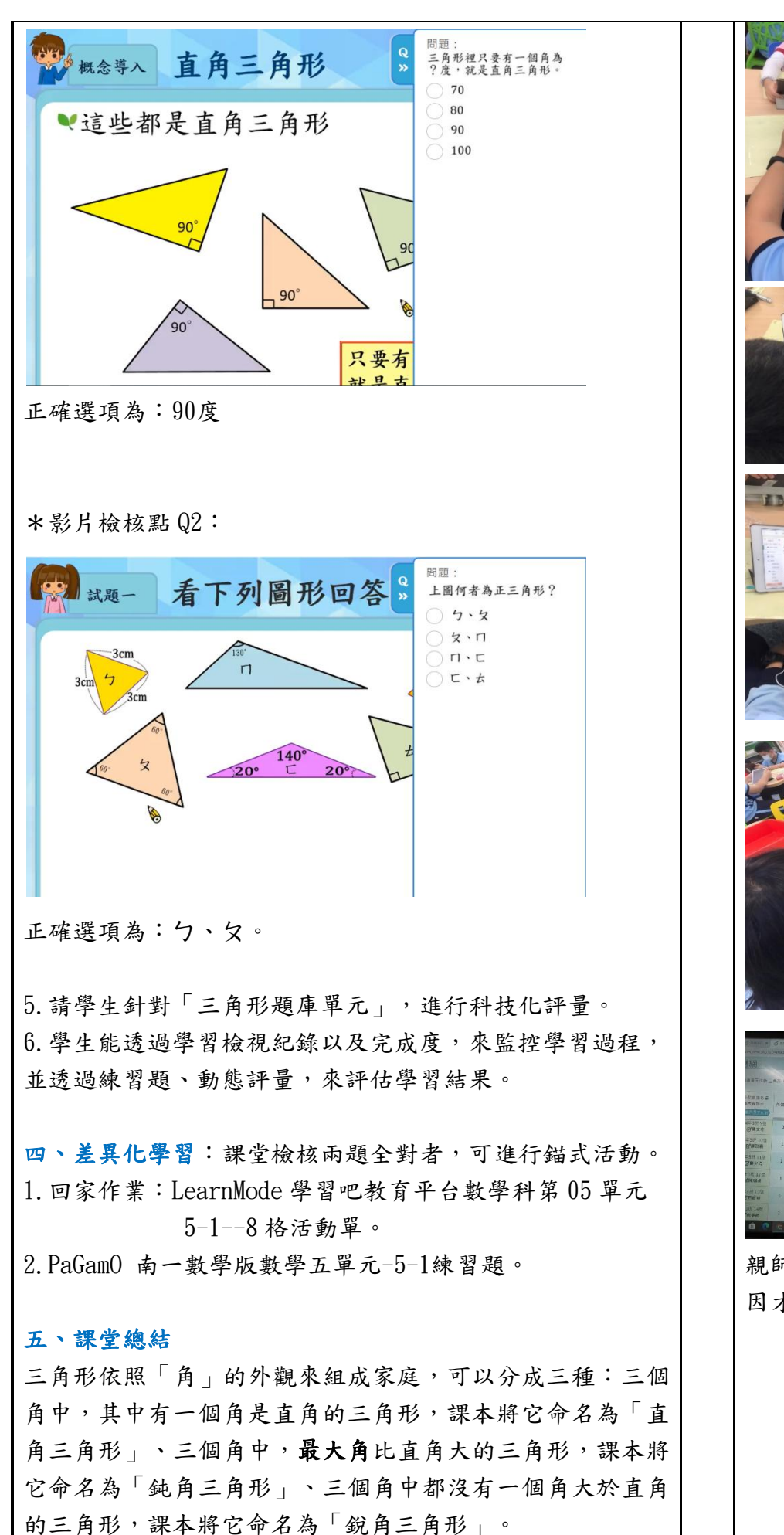

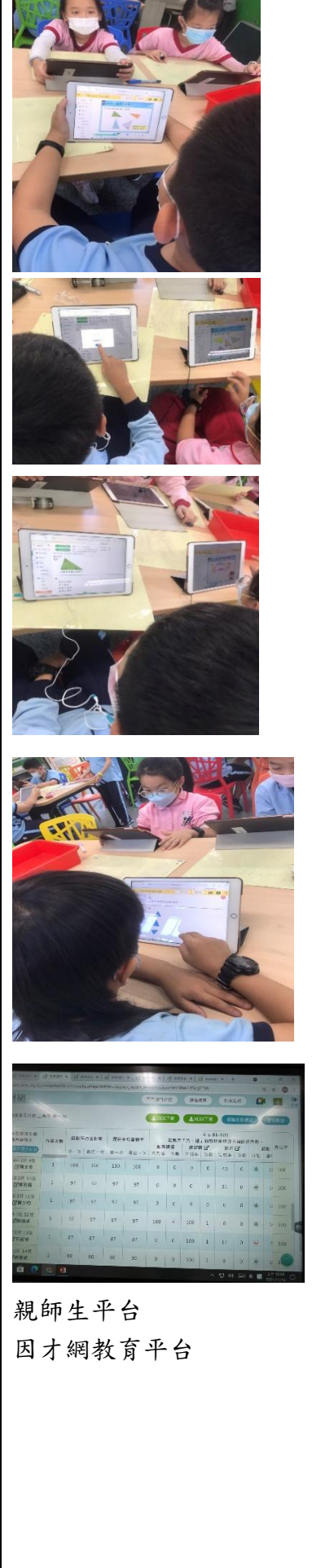

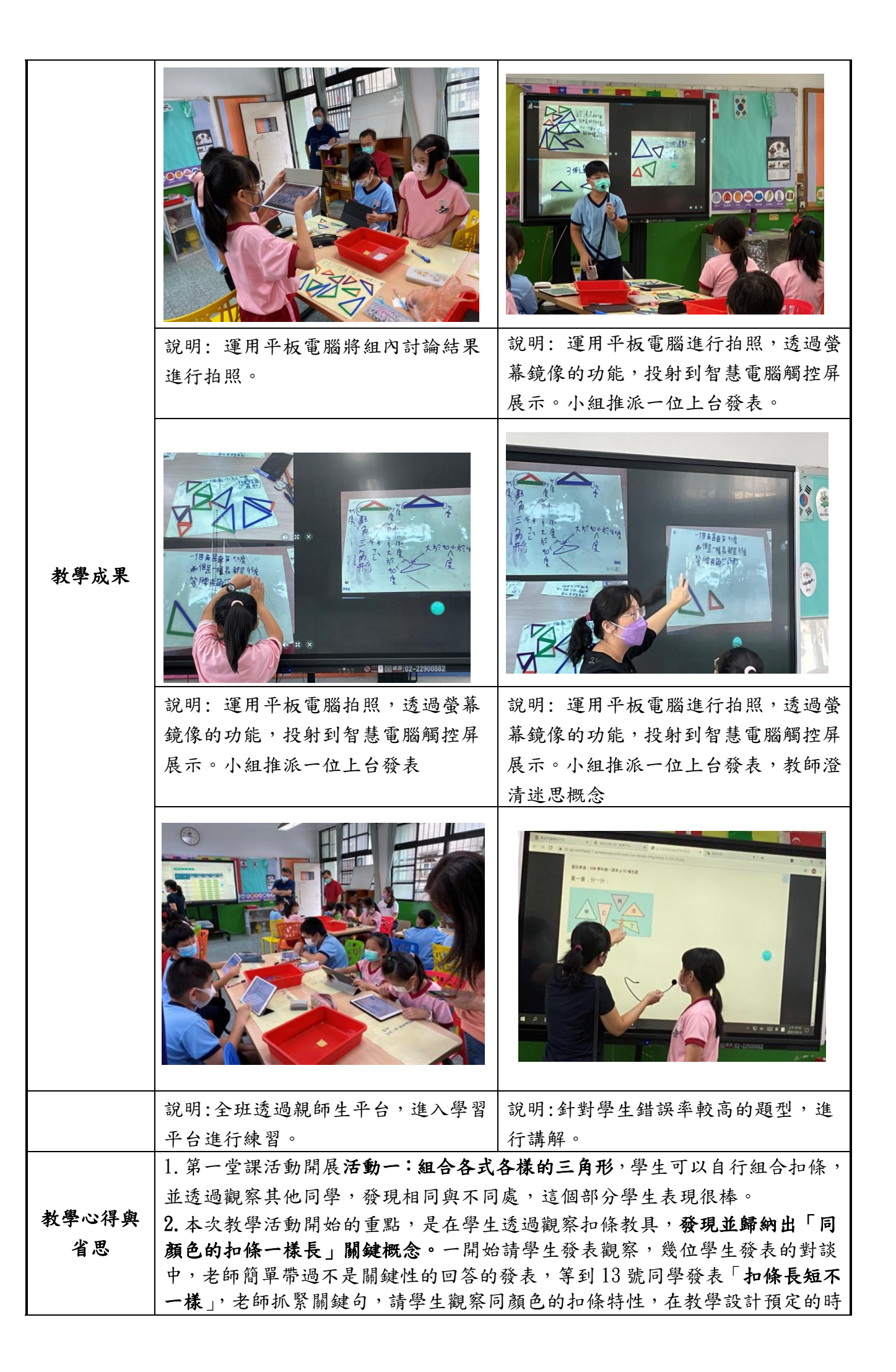

|      | 間內抓回學生的注意力,發表出「同顏色的扣條一樣長」關鍵概念。             |
|------|--------------------------------------------|
|      | 3. 這兩堂課活動進行最關鍵的部分,就是請學生透過觀察和比較各類三角形        |
|      | 「邊」與「角」的特徵,再依據觀察和比較後得到的結果,進行特徵描述並分         |
|      | <b>類與命名</b> ,這個部份很難掌握學生的討論結果,是整堂課中與時間賽跑最大的 |
|      | 挑戰。一定有組別分類方式跟課本一樣,也一定會有組別是不一樣的分類方法,        |
|      | 這時候,會先請不一樣分類方式的組別上台分享,再請跟課本一樣分類方式的         |
|      | 上台分享,藉由他們的分享,說服不一樣分類方式的組別認同,歸納出課本想         |
|      | 傳達的知識。這次教學透過學生操作討論後,老師僅擔任提問引導的角色,都         |
|      | 由學生自己透過發表與討論,歸納出課本的關鍵重點,算是有成功達成教學目         |
|      | · 標。                                       |
|      | 4. 班上自三年級下學期開始,在數學科部分,會運用均一教育平台,進行課前       |
|      | 自學,或是課後檢核的迷思概念再檢討的科技化自主學習,對於均一平台操作         |
|      | 流程很熟悉,因此第一堂課運用均一教育平台,進行立即式的檢核科技化評量,        |
|      | 教學活動設計所規劃的自主學習時間,比第二堂因才網的規劃時間較短。           |
|      | 5. 班上自四年級,開始運用因才網進行數學自主學習,對於平台的操作尚未熟       |
|      | 悉,因此第二節教學活動設計的規劃,分配較多的時間在因才網教育平台的運         |
|      | 用。                                         |
|      | 6. 因才網的小組設定及獎勵制度,對於學生進行組間互學的幫助很大,但這次       |
|      | 的教學活動流程,因為進行數學奠基模組扣條的觀察與分類活動時間較多,因         |
|      | 此沒有將因材網的組長及組內角色分配設定功能,規劃入教案教學活動中,無         |
|      | 法進行小組間評分表的檢核活動,為可惜之處。                      |
| 參考資料 | 《數學奠基活動模組:三角形的奇異家庭》設計者:侯雪卿、林柏寬、張麗卿         |
|      | 1. 推理遊戲學習單                                 |
| 附錄   | 2. LearnMode 學習吧教育平台數學科第 05 單元 5-18 格活動單。  |
|      | 3. PaGamO 南一數學版數學五單元-5-1 練習題。              |